#### ディレクトリ同期 - クイックスタートガイド HT500

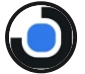

Directory Synchronization Service & DS Agent: Installation and Configuration

OpenLM

17:00

次は、OpenLMのディレクトリ同期コンポーネントの使い方のク イックガイドです。 総合ガイドについてはこちらの文書 をご覧ください。

目次:

- 1. DSSのインストールと設定
- 2. DSAのインストールと承認

2.1. インポートされた同期にエージェントを割り当てる

#### 3. ドメインと同期定義の追加

# 1. DSSのインストールと設定

- 1. ここからDirectory Synchronization Service (DSS) をダウンロ
- ードしてください。
- 2. DSSインストーラーをダブルクリック
- 3. terms and conditions(利用規約)に同意して**Next(次へ)**を クリック
- 4. デフォルトのパスを承諾するか変更してNext(次へ)をクリック
- 5. DSSログイン詳細スクリーンで、DSSのアドミンアカウントの 認証を指定してください。作成されます。Next(次へ)をクリッ ク

6. Finish(終了)をクリック。DSSのユーザーインターフェイス が開きます。

- 7. ログイン画面で、ステップ5で作成した認証を入力し、Login (ログイン)をクリック。
- 8. Service Configuration (サービス設定) タブを開く
- 9. 必要なら、値を変更してApply(適用)をクリック:
- OpenLM Server IP/HostnameとPort。ServerがSSLを使用している場合は、httpsプロトコールを指定し、SSL証明書と正確に同じホスト名を入力してください。
- DSS Server IP/Hostname (デフォルト: http://localhost) と
   Port (デフォルト: 7026)。上記と同じ注意が必要です。

10. EasyAdminを開く (Windows Start → OpenLM → OpenLM EasyAdmin User Interface)

11. EasyAdmin Start (開始) → Administration (管理) →
 External Platforms (外部プラットホーム) → DSS → Approve
 (承認) をクリック。

既存のLDAP同期定義が検知された場合、マイグレーションウィザ ードが同じ画面に現れます。DSSに新しいドメインか同期を追加 する前に2つのオプションのいずれかを選択しなければなりませ ん。

1. マイグレーション(移行)を開始 – Apply(適用)をクリック すると既存のLDAP同期定義は新しいDirectory Synchronization Service (DSS) に移行されます。インポートが完了した後、エージェントを割り当てなければなりません。(下記2.1参照). 2. **古い同期を無視** – 既存のLDAP同期定義は無視されます。DSSの ブラウザで最初から新しい同期定義を作成できるのみです。この オプションが一旦使用されると、マイグレーションウィザードは 閉じ、OpenLMサポートの手助けなしでは古いLDAP同期定義をイ ンポートする事が出来なくなってしまいます。

## 2. DSAのインストールと承認

- 1. ここからDirectory Synchronization Agent (DSA)をダウンロードしてください。
- 2. DSAインストーラーをダブルクリック
- 3. 利用規約に同意してNext (次へ)をクリック
- 4. 適切な詳細を次の様に入力しNext(次へ)をクリック:
- Agent name (エージェント名) DSSでこのエージェントの インスタンスを示す名前
- Hostname (ホスト名) セクション1でインストールし設定 したDSSのホスト名かIP
- **Port (ポート)** DSSポート(デフォルト: 7026)
- Username (ユーザー名) セクション1.5で設定したユーザー
   名
- Password (パスワード) セクション1.5で設定したパスワード

5. デフォルトのパスを承諾か変更しNext(次へ)をクリック 6. インストールが完了した後、DSSのブラウザを開きAgent Manager(エージェントマネジャー)タブをクリック 7. 7. 承認待ちのエージェントの行の上にマウスを運び、右端の

- アイコンをクリック
- 8. ステータスをEnabled (有効) に設定
- 9. Approve (承認) をクリック

これでドメインを追加し同期定義を作成できるようになりました。

### 2.1. インポートされた同期にエージェ ントを割り当てる

既存の同期定義をDSSにインポートした場合、操作実行する前

に、エージェントを割り当てる必要があります。

1. DSSブラウザを開く

- 2. Sync Manager (同期マネジャー) を開く
- 3. インポートされた同期の行にマウスを運び、右端の アイ コンをクリック

\_\_\_\_\_

- 4. ドロップダウンリストからエージェントを選択
- 5. Save (保存) をクリック

一度に複数の定義をエージェントに割り当てる:

- 1. エージェントに割り当てたい各定義のチェックボックスをチェ ックする
- 2. Bulk Edit (一括編集) をクリック
- 3. ドロップダウンリストからエージェントを選択。
- 4. Save (保存) をクリックし確認画面でYes (はい) をクリック

#### ドメインと同期定義の追加

DSSブラウザで:

- 1. Domain Manager (ドメインマネジャー)を開く
- 2. Add Domain (ドメイン追加) をクリック
- 3. 次の様に適切な詳細を入力:

```
    Domain type(ドメインタイプ) - 同期したいLDAPドメ
インディレクトリを選択。現在Active Directory、
eDirectory、ApacheDSのいずれかを選択可能。
    Domain name(ドメイン名) - ドメインコントローラ
ーのホスト名かIP
    Port(ポート) - ドメインコントローラーのポート
    SSL - ドメインコントローラーへの接続にSSLを使用して
いるならチェック
    Username(ユーザー名) - ドメインコントローラーユ
ーザーのユーザー名
    Password - ドメインコントローラーユーザーのパスワー
ド
    テストのためにCheck domain connectivity(ドメイン接続
をチェック)を実行。セクション2で設定したエージェントを選
```

択。

#### 5. Save Domain & Add Sync (ドメイン保存と同期追加) をクリ

ックし、設定を保存してAdd Sync(同期追加)ウインドウを開

<。

6. 要望に合ったパラメターを入力し設定。全ての同期パラメター については完全ガイド を参照してください。

7. Save (保存) をクリックして終了

指定された時間に同期は実行されるようになりました。そのまえ に手動で同期を実行したい場合はSync Manager(同期マネジャ ー)のタブに行き、ご要望の同期のチェックボックスをチェック

し、 アイコンをクリックしてください。

+81 (0)50 5893 6263 sales@openIm.com

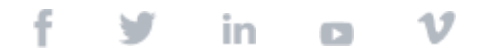